## Procédure de dépôt d'une demande d'aide

## à la réalisation de documents de gestion durable

Dépôt des demandes de soutien via la plateforme de demande de subvention :

https://aidesenligne.hautsdefrance.fr/sub/login-tiers.sub

(voir descriptif ci-après)

#### A noter :

si le porteur de la demande est un particulier, administrateur ou membre d'une société civile ou autre dont l'activité n'est pas en lien avec l'exploitation de ses propriétés forestières, il doit s'identifier en tant que particulier

La facture doit être établie au nom du porteur de la demande

Attention :

1. cas d'une indivision dans laquelle chaque indivisaire a payé sa quote-part de la facture et dépose sa propre demande d'aide -> si la facture a été établie au nom de l'indivision, elle devra indiquer aussi le nom des indivisaires

(sinon fournir une attestation sur l'honneur indiquant sa participation à l'indivision)

2. cas d'une indivision avec un mandataire désigné : si la demande d'aide est faite au nom du mandataire, la facture pourra être établie :

- au nom du mandataire,
- au nom de l'indivision, mais indiquer impérativement le nom du mandataire

(sinon, si la facture est établie au nom de l'indivision, il sera nécessaire de fournir le document donnant mandat)

Le RIB doit être au nom du porteur de la demande

Attention : si l'adresse du RIB ne correspond pas (ex : dans le cas d'une association, ou d'indivision, pour laquelle le gestionnaire/mandataire aurait fait établir le RIB à son adresse personnelle pour des questions pratiques), mettre un RIB sans adresse

Dans le cas d'une structure identifiée par un n° SIRET, les adresses indiquées dans la demande ou sur les documents fournis doivent correspondent à celle correspondant au n° SIRET

Contacts / Direction de l'Agriculture et du Développement Durable

Emilie REMOND tel : 0374271118 emilie.remond@hautsdefrance.fr

Laurence MOUTIEZ tel : 0374271184 laurence.moutiez@hautsdefrance.fr

Créer un compte ou se connecter avec ses identifiants

#### **Aides & Subventions** S'identifier / (1) S'inscrire Bienvenue sur le site des SUBVENTIONS 1 Cette Plate-forme vous permet de Rechercher (1) une Aide Rechercher un dispositif d'aide Déposer un dossier de demande Suivre l'instruction et le paiement de vos dossiers Suivre mes () Dossiers Inscrivez-vous pour bénéficier de l'ensemble de ces services ! DEJA INSCRIT ? Identifiez vous ! NOUVEL UTILISATEUR ? Inscrivez vous ! Mes infos () personnelles Par identifiant et mot de passe Nom d'usage\* : Identifiant : Prénom\*: Mot de passe : Email\*: Confirmation de l'email\* : Mot de passe oublié ? S'identifier Identifiant\*: Mot de passe\* : 🕤 Confirmation du mot de passe\*: Vous êtes\* : 👩 Sélectionnez.. ~ Le symbole \* indique les champs obligatoires

#### Dans l'onglet « Rechercher une Aide » saisir « DGFD »

| Accue | əil                       |   |                                         |                       |   |                                                                                 |                     |
|-------|---------------------------|---|-----------------------------------------|-----------------------|---|---------------------------------------------------------------------------------|---------------------|
| 0     | Rechercher                | i | Rechercher une Aide                     |                       |   |                                                                                 |                     |
|       | Suivre mes                |   | Rechercher une Aide                     | DGFD                  | 0 |                                                                                 |                     |
|       | Dossiers                  | 0 | Recherche avancée                       |                       |   |                                                                                 | 0 Deckersher        |
|       | Mes infos<br>personnelles | 0 |                                         |                       |   |                                                                                 | Rechercher          |
|       |                           |   | C Légende                               |                       |   |                                                                                 |                     |
|       |                           |   | Nombre de résultats : 1                 |                       |   | Trier par : Aide                                                                | ✓ ▲ ▼               |
|       |                           |   |                                         |                       | _ | Afficher 10 🗸 résultats / page                                                  | ≪l ≪ 🚺 /1 🕨 🕨       |
|       |                           |   | [DGFD] Documents de gestion             | n forestiers durables |   |                                                                                 | Référence DGFD      |
|       |                           |   | • Domaine : [AII] Aides individuelles e | n investissement      |   | • Type de Bénéficiaire 💄 繼                                                      |                     |
|       |                           |   |                                         |                       |   | <ul> <li>Dates de la campagne : Du - au -</li> <li>Budget global : -</li> </ul> |                     |
|       |                           |   |                                         |                       |   | Afficher 10 V résultats / page                                                  | <b>4</b> 4 1 /1 ▶ ▶ |
|       |                           |   |                                         |                       |   | Trier par : Aide                                                                | ¥ 🔺 ¥               |

# Détails du dispositif

Rechercher une Aide > Détails

| DÉTAILS DU DISPOSITIF                                                                                                    |                                                                                                    |                                                             |                                                   |
|----------------------------------------------------------------------------------------------------|----------------------------------------------------------------------------------------------------|-------------------------------------------------------------|---------------------------------------------------|
| E [DGFD] Documents de gestion forestiers durables                                                                                                    | Ré                                                                                                    | férence DGFD                                                | Contact                                           |
| Domaine : [AII] Aides individuelles en investissement                                                                                                    | <ul> <li>Type de Bénéficiaire</li></ul>                                                                                                    |                                                             | Emilie Rémond :<br>emilie.remond@hautsdefrance.fr |
| OBJET                                                                                                    |                                                                                                    |                                                             | Déposer un Dossier                                |
| Les aides accordées au titre du dispositif d'aide à la réalisation de d<br>propriétaires forestiers dans des itinéraires de gestion sylvicole du<br>enjeux climatiques, sanitaires ou de regroupement.<br>La mise en gestion durable a des effets déclencheurs importants<br>d'entretien et de coupes, production de bois alimentant la filière rég                                                                                                    | ocuments de gestion durable permettent de faire rentr<br>able, ou d'outiller davantage la gestion du propriétai<br>sur l'économie de la filière : réalisation de travau<br>jionale.                                                                                                    | rer davantage de<br>re en line avec les<br>x de plantation, | Télécharger le règlement complet                  |
| VOUSÊTES                                                                                                    |                                                                                                    |                                                             |                                                   |
| Un propriétaire forestier, une association de propriétaire ou une structu<br>Sont éligibles à l'aide à la rédaction d'un PSG volontaire les propriétaires<br>surface d'un seul tenant est de moins de 25 ha, non tenus réglementairemen                                                                                                    | re de regroupement.<br>forestiers dont la propriété forestière est située en Hauts-d<br>t à la rédaction d'un PSG.                                                                                                    | e-France et dont la                                         |                                                   |
| L'ensemble des propriétaires forestiers dont la propriété forestière est située<br>éligible à l'aide au plan simple de gestion concerté, à l'aide à la réalisation o<br>simples de gestion impactés par la chalarose du frêne.                                                                                                    | en Hauts-de-France et respectant les critères techniques fix<br>'une carte des unités stationnelles ainsi qu'à l'aide au renour                                                                                                    | és par le CRPF est<br>vellement des plans                   |                                                   |
| Les propriétaires forestiers dont la propriété forestière est située en Hauts-d<br>à l'aide à la réalisation d'un RTG ou d'un CBPS.                                                                                                    | e-France et dont la surface d'un seul tenant est de moins de                                                                                                    | 10 ha sont éligibles                                        |                                                   |
| VOUS VOULEZ                                                                                                    |                                                                                                    |                                                             |                                                   |
| Obtenir une aide de la Région pour la réalisation d'un document de ge                                                                                                    | stion durable.                                                                                                    |                                                             |                                                   |
| CE QU'IL FAUT SAVOIR                                                                                                    |                                                                                                    |                                                             |                                                   |
| Le taux d'intervention est de :<br>- 50% pour un plafond de subvention de 800 € TTC dans le cas d'un p<br>- 70% pour un plafond de subvention de 2 000 € TTC dans le cas d'un p<br>- 80% du coût de la cartographie des stations forestières pour un plaf<br>TTC de 25 à 50 ha, de 1 000 € TTC de 50 ha à 150 ha et de 1 500 € T<br>- 70% du coût du renouvellement d'un plan simple de gestion impacté<br>800 € TTC en-dessous de 25 ha, de 1 000 € TTC de 25 à 100<br>Pour la réalisation d'un RTG et CBPS, l'aide est forfaitaire, d'un monta | plan simple de gestion volontaire ;<br>plan simple de gestion concerté entre plusieurs proprié<br>ond de subvention éligibles de 400 € TTC en-dessous de<br>TC pour plus de 150 ha.<br>par la chalarose du frêne pour un plafond de subvent<br>ha, 1 500 € TTC pour plus de 100 ha.<br>ht de 300 € TTC. | taires ;<br>₂ 25 ha, de 800 €<br>ion éligibles de           |                                                   |
| POUR COMPLETER VOTRE DOSSIER, MUNISSEZ-VOUS DES DO                                                                                                    | CUMENTS SUIVANTS :                                                                                                    |                                                             |                                                   |
| (Taille maximum 10Mo)                                                                                                    |                                                                                                    |                                                             |                                                   |
| Un Relevé d'identité bancaire au nom et adresse du bénéficiaire,<br>de gestion et signée par le bénéficiaire                                                                                                    | une copie de la facture acquittée par l'organisme rédacte                                                                                                    | eur du document                                             |                                                   |
|                                                                                                    |                                                                                                    |                                                             |                                                   |
|                                                                                                    |                                                                                                    |                                                             |                                                   |
|                                                                                                    | Cliquer sur <u>Déposer un de</u>                                                                                                    | ossier                                                      |                                                   |

# Informations obligatoires pour commencer une demande :

# Identification Particulier

|                 |               |           |          |                |          | Le symbole * indique les champs obli | gatoires |
|-----------------|---------------|-----------|----------|----------------|----------|--------------------------------------|----------|
| Identification  | IBAN          | Documents | Dossiers | Données Région | Echanges |                                      |          |
|                 |               |           |          |                |          |                                      |          |
| Civilité :      |               |           |          |                |          |                                      |          |
| Nom d'usage :   |               |           |          |                |          | Nom de naissance (si différent) :    |          |
| Prénom :        |               |           |          |                |          |                                      |          |
| Etat marital :  |               |           |          |                |          |                                      |          |
| Nationalité :   |               |           |          |                |          |                                      |          |
| Date de naissar | nce :         |           |          |                |          | Lieu de naissance :                  |          |
| Catégorie socio | oprofessionne | elle :    |          |                |          |                                      |          |
| Coordonnées     |               |           |          |                |          |                                      |          |
| Adresse prine   | cipale        |           |          |                |          |                                      |          |
| Type d'adress   | se :          |           |          |                |          |                                      |          |
|                 |               |           |          |                |          |                                      |          |
|                 |               |           |          |                |          |                                      |          |
|                 |               |           |          |                |          |                                      |          |
|                 |               |           |          |                |          |                                      |          |
|                 |               |           |          |                |          |                                      |          |
| Adresse postal  | e :           |           |          |                |          |                                      |          |
| Téléphone prin  | cipal :       |           |          |                |          |                                      |          |
| Téléphone port  | able :        |           |          |                |          | Télécopie :                          |          |
| Adresse électro | onique :      |           |          |                |          | Site internet :                      |          |
|                 |               |           |          |                |          |                                      |          |

## **IBAN**

Annuler

|   | La modification de l'IBAN n'er     | traine pas automatiquement la | modification de l'IBAN pour les Dossiers déjà ci | réés. Si vous souhaitez modif | īer l'IBAN d'un Dossier déjà créé, ve | euillez contacter votre interlocuteu | ur sur ce Dossier. |
|---|------------------------------------|-------------------------------|--------------------------------------------------|-------------------------------|---------------------------------------|--------------------------------------|--------------------|
|   | Liste des IBAN                     |                               |                                                  |                               |                                       |                                      |                    |
|   | N° du compte / IBAN                |                               | BIC                                              | Titulaire                     | Domiciliation bancaire                | Statut                               | Action             |
|   |                                    |                               |                                                  |                               |                                       | ✓                                    | 🔓 🔽                |
|   | Mouter un IBAN                     |                               |                                                  |                               |                                       |                                      |                    |
| l | Précédent                          |                               |                                                  |                               |                                       |                                      | Suivant )          |
| J | Je certifie que les informations r | enseignées ci-dessus sont e   | xactes et à jour* : 🗌                            |                               |                                       |                                      |                    |
|   |                                    |                               |                                                  |                               |                                       |                                      |                    |
| l | Annuler                            |                               |                                                  |                               |                                       |                                      | ¥alider            |
| _ |                                    |                               |                                                  |                               | • Eltilicatour Authoptifió            | 51                                   |                    |
| 4 | Gestion des IBAN                   |                               |                                                  |                               |                                       |                                      |                    |
| L | Ajouter un IBAN                    |                               |                                                  |                               |                                       |                                      |                    |
| L | Titulaire*:                        |                               |                                                  |                               |                                       |                                      |                    |
|   |                                    |                               |                                                  |                               |                                       |                                      |                    |
|   | Domiciliation bancaire* :          |                               |                                                  |                               |                                       |                                      |                    |
|   | IBAN*:                             |                               |                                                  |                               |                                       |                                      |                    |
|   | BIC*:                              |                               |                                                  |                               |                                       | -                                    |                    |

Valider

## **Contacts**

# Il n'y a rien à indiquer au moment de la création du l'espace personnel. Ce sera une case à cocher lors de l'indentification

Rechercher une Aide > Détails > Confirmation de mes informations personnelles

| Confirmation        | de mes informations      | s personnelles         |                    |                      |                 |         |                                              |
|---------------------|--------------------------|------------------------|--------------------|----------------------|-----------------|---------|----------------------------------------------|
| Avant d'accéde      | er au formulaire de der  | mande de votre dos     | ier. merci de conf | îrmer vos informatio | ns personnelles |         | Le symbole * indique les champs philostoires |
| Identification      | Fonctionnement           | IBAN Contacts          | Documents A        | utres                |                 |         | co aj more inviduo nos citemps dargeneros    |
| Contact pr          | incipal                  |                        |                    |                      |                 |         |                                              |
| Civilité            | Nom                      |                        | Prénom             |                      |                 | Qualité |                                              |
| Liste des d         | contacts                 |                        |                    |                      |                 |         |                                              |
| Civilité            | Nom                      |                        | Prénom             |                      |                 | Qualité |                                              |
| < Précédent         |                          |                        |                    |                      |                 |         | Suivant •                                    |
| Je certifie que les | informations renseignées | ci-dessus sont exactes | et à jour* : 🗌     |                      |                 |         |                                              |
| Annuler             |                          |                        |                    |                      |                 |         | Valider                                      |

### **Documents**

#### Scanner un RIB

|              |                             |                                           |              |                   |                    |                 | Le symbole * indique les champs obligatoires                                                                 |
|--------------|-----------------------------|-------------------------------------------|--------------|-------------------|--------------------|-----------------|----------------------------------------------------------------------------------------------------|
| Iden         | tification                  | Fonctionnement                            | IBAN         | Contacts          | Documents          | Autres          |                                                                                                    |
| C Les<br>den | a documents<br>mande via le | déposés ici sont des do<br>menu Dossiers. | ocuments gé  | nériques à l'ense | emble de vos Dossi | ers. En partici | ilier, il ne s'agit pas des pièces justificatives. Pour saisir celles-ci veuillez compléter votre dossier de |
| Mes          | s docum                     | ents libres                               |              |                   |                    |                 |                                                                                                    |
| >> Ajo       | outer un docu               | ument                                     |              |                   |                    |                 |                                                                                                    |
| Piè          | ces justi                   | ficatives comm                            | unes         |                   |                    |                 |                                                                                                    |
|              | édent                       |                                           |              |                   |                    |                 | Suivant Þ                                                                                                    |
| Je certif    | fie que les ir              | nformations renseigne                     | ées ci-dessu | is sont exactes   | et à jour* : 🗌     |                 |                                                                                                    |
|              |                             |                                           |              |                   |                    |                 |                                                                                                    |
| An           | nuler                       | I                                         |              |                   |                    |                 | Valider                                                                                                    |

## Dossier de demande d'aide :

## Penser à enregistrer très régulièrement (1 numéro de dossier est attribué dès le 1<sup>er</sup> enregistrement – DGFD-00.....)

| Commune principale de la forêt concernée par le document de gestion*: Code postal de la forêt concernée par le document de gestion*: Nom de l'organisme ou de la personne ayant réalisé le document de gestion :*: Financement |
|----------------------------------------------------------------------------------------------------|
| Commune principale de la forêt concernée par le document de gestion*: Code postal de la forêt concernée par le document de gestion*: Nom de l'organisme ou de la personne ayant réalisé le document de gestion :*: Financement |
| Code postal de la forêt concernée par le document de gestion*:                                                                                                    |
| Nom de l'organisme ou de la personne ayant réalisé le document de gestion :*:                                                                                                    |
| Financement                                                                                                    |
| Financement                                                                                                    |
|                                                                                                    |
| Sollicitez vous l'aide de la Rénion Hauts-de-France nour la réalisation - 🕼 🗀 d'un plan simple de restion volontaire                                                                                                    |
|                                                                                                    |
| ☐ d'un renouvellement d'un plan simple de gestion impacté par la chalarose du Frêne                                                                                                    |
| d'un règlement type de gestion                                                                                                    |
| d'un code des bonnes pratiques sylvicoles                                                                                                    |
| d'une carte des stations forestières 'Demande DGFD'                                                                                                    |
| Surface forestière concernée par le document de gestion (en ha) :*:                                                                                                    |
| Montant des dépenses éligibles* :                                                                                                    |
| Montant demandé total *: 0                                                                                                    |
|                                                                                                    |
| Engagement                                                                                                    |
| l'atteste n'avoir recu aucune aide publique de minimis pendant l'evercice fiscal en cours ou les deux exercices précédents 📭 : 🗌                                                                                               |
|                                                                                                    |
|                                                                                                    |
|                                                                                                    |
| Pièce(s) jointe(s)                                                                                                    |
| Copie de la facture acquittée de l'organisme rédacteur du document de gestion*                                                                                                    |
| ♣Ajouter un fichier Ajouter un fichier depuis mon porte-documents Ou glissez-déposez ici. (Taille max. 10 Mo)                                                                                                    |
|                                                                                                    |
| Tout autre(s) document(s) nécessaire(s) à l'instruction du dossier :                                                                                                    |
|                                                                                                    |
|                                                                                                    |
|                                                                                                    |
| Annuler Enregistrer Valider                                                                                                    |
| Ajouter la décision                                                                                                    |
| d'Agrément du CRDE                                                                                                    |
| u Agrement du citer                                                                                                    |
|                                                                                                    |
|                                                                                                    |
| valider                                                                                                    |